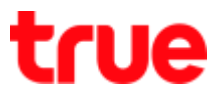

## Use Airplane Mode on OPPO F7

This setting can be applied to other OPPO models with Android 8.0 or later

## **Control Center**

1. At main page, swipe screen down

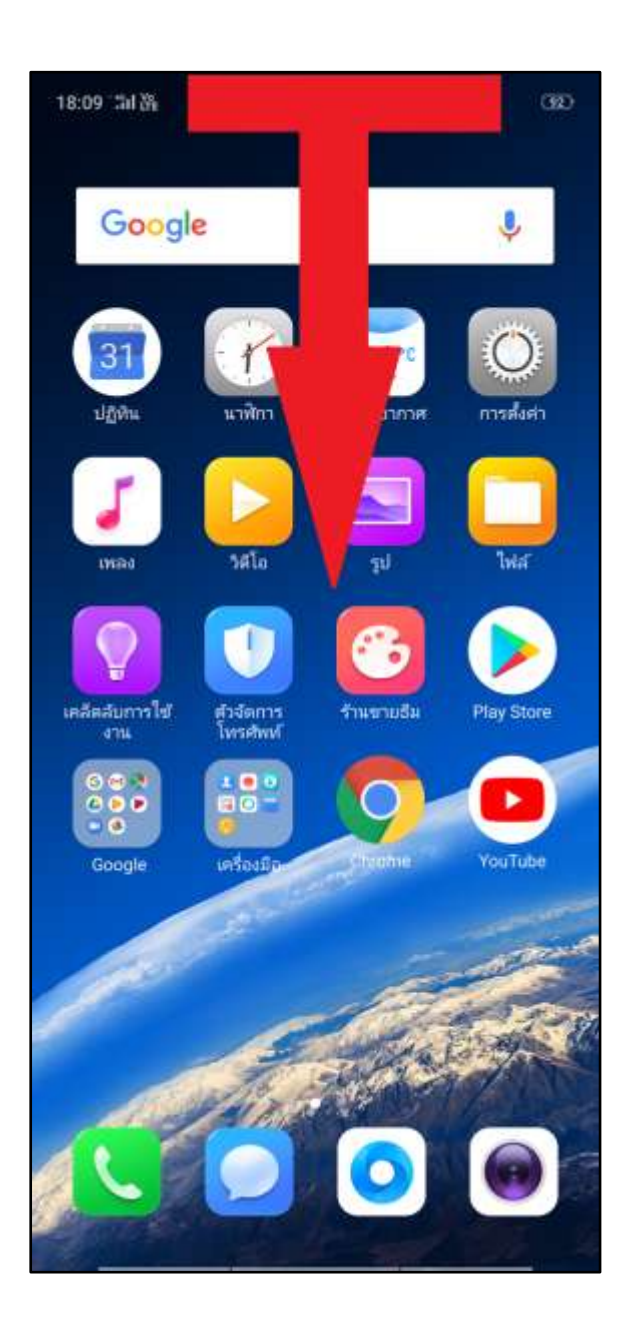

At Control Center, airplane mode (airplane sign) is black > tap this sign to turn it on

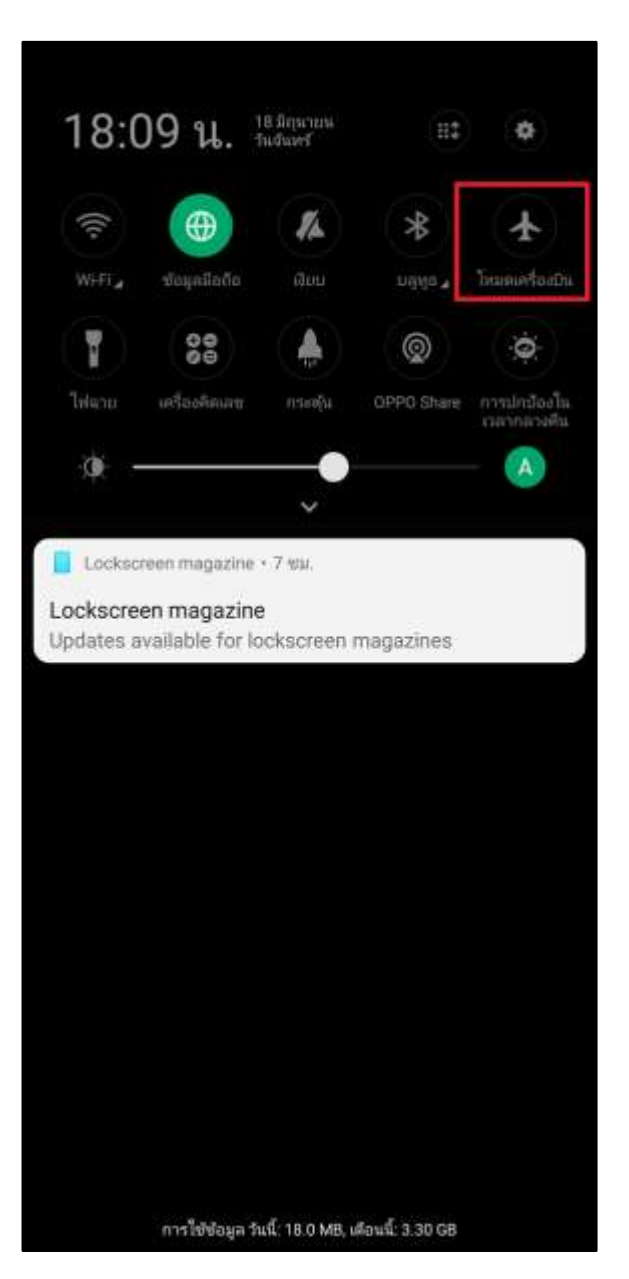

TRUE CORPORATION PUBLIC COMPANY LIMITED 18 TRUE TOWER, RATCHADAPHISEK ROAD, HUAI KHWANG, BANGKOK10310 THAILAND WWW.TRUECORP.CO.TH

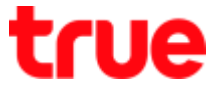

 Airplane sign is orange = Airplane mode is turned on

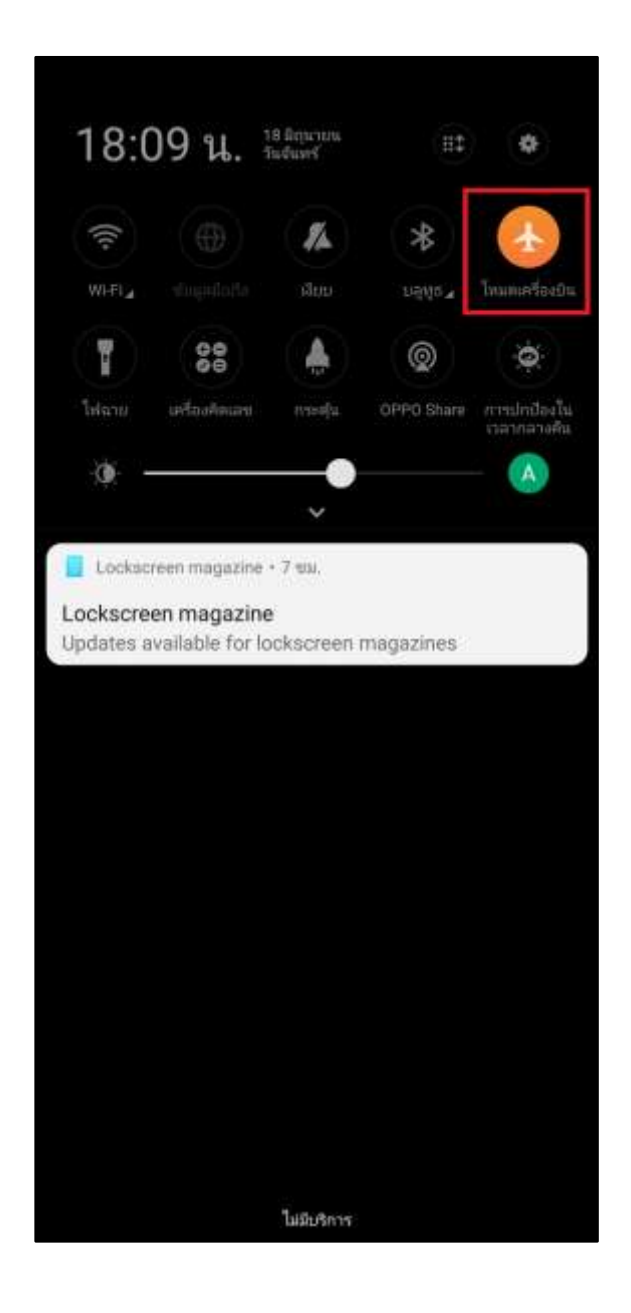

## Via Settings menu

4. On main screen, select (Settings)

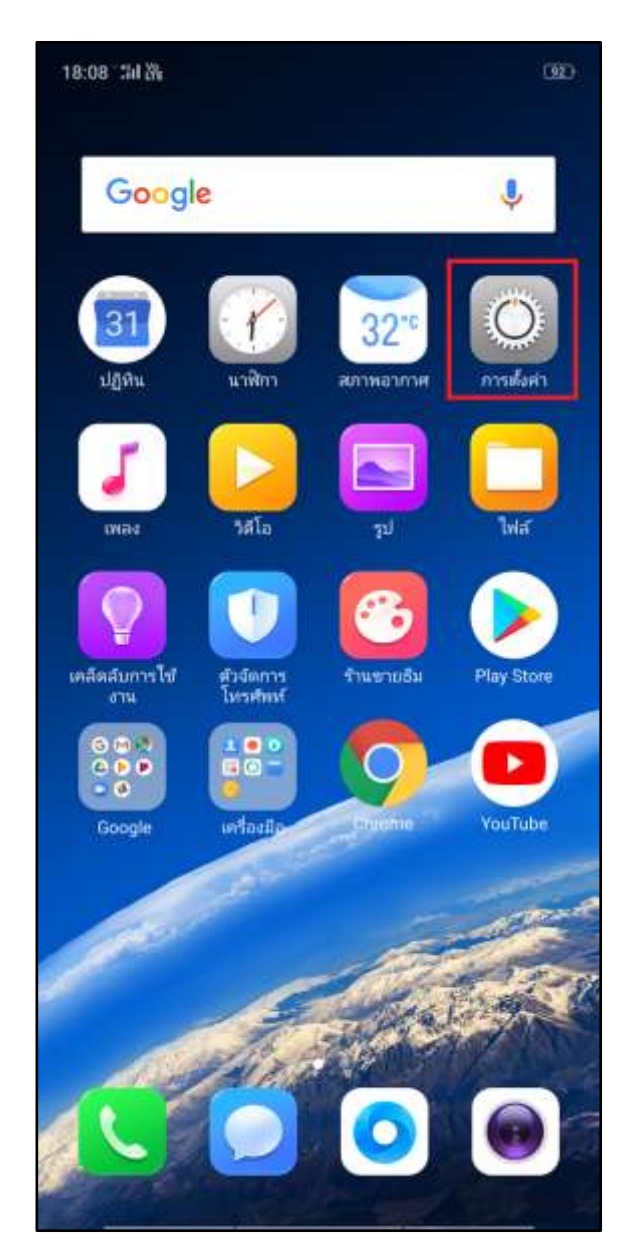

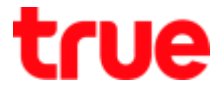

 Airplane mode is off > tap a button to turn it on

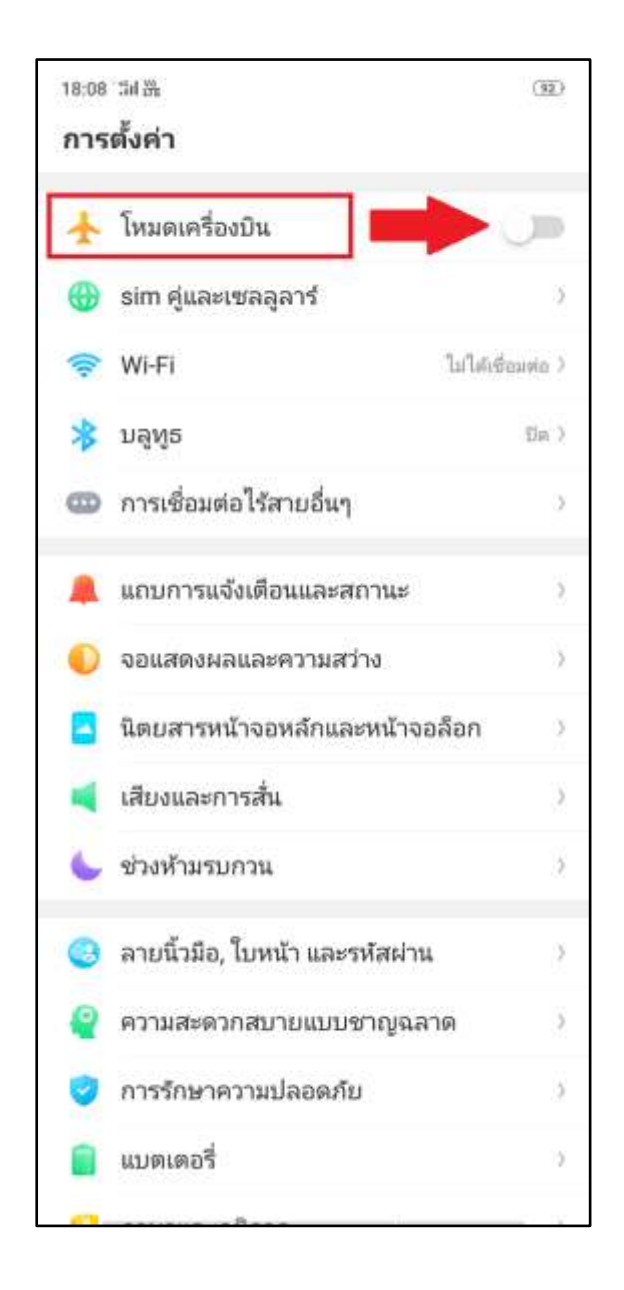

- 6. Afterward
  - Green button (turn on)
  - At top left corner, a tiny plane will appear =
    Airplane mode is turned on

| 18:09<br>การ | ± 2<br>ต้งค่า                  | (92) |
|--------------|--------------------------------|------|
| ł            | โหมดเครื่องบิน 1               |      |
| •            | sim คู่และเซลลูลาร์            | 3    |
| (10-         | Wi-Fi                          | 10e) |
| *            | ນລູທູຣ                         | Űe)  |
| 8            | การเชื่อมต่อไร้สายอื่นๆ        | 2    |
|              | แถบการแจ้งเตือนและสถานะ        | 3    |
| 0            | จอแสดงผลและความสว่าง           | ō    |
|              | นิตบสารหน้าจอหลักและหน้าจอล็อก | 2    |
| 4            | เสียงและการสั่น                | 5    |
| 6            | ช่วงห้ามรบกวน                  | 3    |
| 0            | ลายนิ้วมือ, ใบหน้า และรหัสผ่าน |      |
| Q            | ความสะดวกสบายแบบชาญฉลาด        | >    |
| 0            | การรักษาความปลอดภัย            | 5    |
|              | แบตเตอรี่                      | 2    |
|              |                                |      |